# **ASRock** Technical Reference - Q&A

- Q: How to set up Teaming with Intel Ethernet Adapter under Windows10 1809 or later version?
- A: Please refer to the following procedures to set up Teaming with Intel Ethernet Adapter under Windows10:
  - Step1: Access "Device Manager" by searching "Device Manager" at search bar.

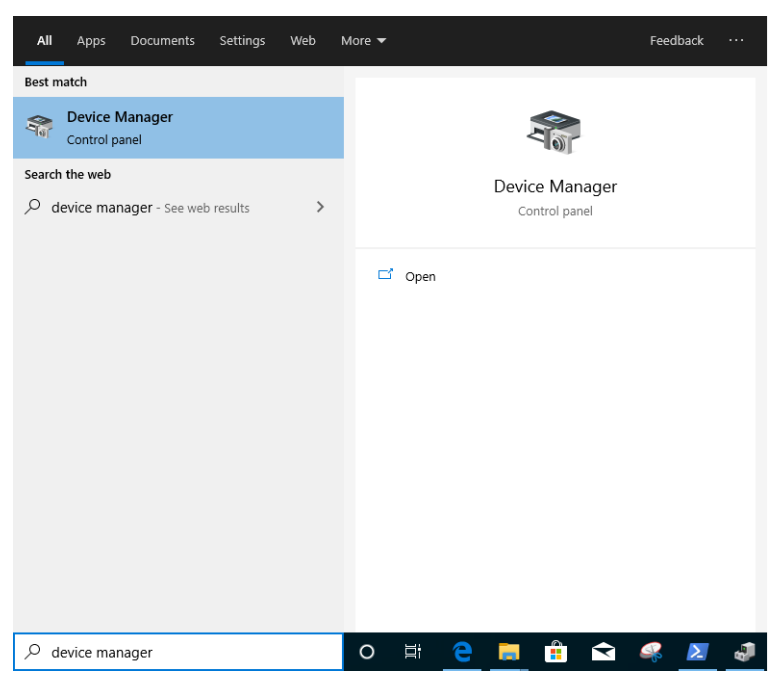

Expand "Network Adapters" and right click the Ethernet device to uninstall it.

| ₫    | Device N         | lanager                                                                                                    |                                                                                                    | - | × |
|------|------------------|----------------------------------------------------------------------------------------------------|----------------------------------------------------------------------------------------------------|---|---|
| File | Actio            | n View Help                                                                                                    |                                                                                                    |   |   |
|      |                  | 🗊   🛛 🖬   💭   💺 🗙                                                                                                    | ۲                                                                                                    |   |   |
|      |                  | omputer<br>sk drives<br>splay adapters<br>mware<br>uman Interface Devices<br>E ATA/ATAPI controllers<br>yboards<br>ice and other pointing devices<br>onitors<br>abuork adapter<br>Bluetooth Device (Personal Ar<br>Intel(R) Ethernet Connection (<br>Intel(R) L211 Gigabit Network<br>Intel(R) Wrieless-AC 9260<br>Realtek Gaming 2.5GbE Famil<br>WAN Miniport (IKEv2)<br>WAN Miniport (IPV)<br>WAN Miniport (IPV)<br>WAN Miniport (IPPOE)<br>WAN Miniport (PPTP)<br>WAN Miniport (PPTP)<br>WAN Miniport (SSTP) | ea Network)<br>Update driver<br>Disable device<br>Uninstall device<br>Scan for hardware changes<br>Properties<br>tor) |   |   |
|      | > 🖻 Pi<br>> 🚺 Pi | int queues<br>ocessors                                                                                                    |                                                                                                    |   |   |
|      | 🔍 🎫 🖓            | ftware components                                                                                                    |                                                                                                    |   |   |

After uninstalling the Ethernet device, please cold boot the system (power off and then back on completely).

Step2: Download the latest driver (later than v23.5) from Intel or ASRock official website for your Intel<sup>®</sup> Ethernet Adapter.

Step3: Search "CMD" at search bar and run Command Prompt as administrator.

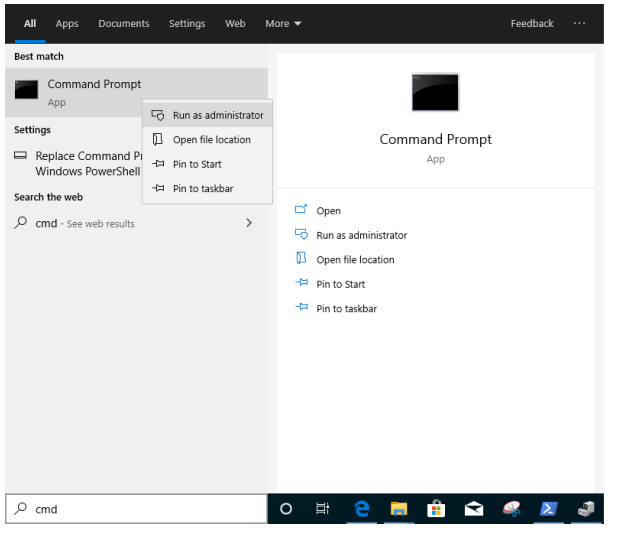

Unzip the driver package and go to APPS > PROSETDX > Winx64. Copy the root.

| 📕   💆 📕 🖛                                            |       |      | Manage            | Winx64 |                    |             |         |     |  |
|------------------------------------------------------|-------|------|-------------------|--------|--------------------|-------------|---------|-----|--|
| File Home                                            | Share | View | Application Tools |        |                    |             |         |     |  |
| ← → ▼ ↑ C:\Users\1\Desktop\24_2\APPS\PROSETDX\Winx64 |       |      |                   |        |                    |             | <br>~ 0 | Sei |  |
| Name                                                 |       |      | Date modified     | Туре   | Size               |             |         |     |  |
| Desktop                                              | *     |      | RS                |        | 10/3/2098 10:46 AM | File folder |         |     |  |

Within the Command prompt, please change the root to APPS > PROSETDX > Winx64 folder by following command:

### CD C:\Users\1\Desktop\24 2\APPS\PROSETDX\Winx64.

| Administrator: Comman                        | d Prompt                                                   |  |
|----------------------------------------------|------------------------------------------------------------|--|
| 1icrosoft Windows [\<br>(c) 2019 Microsoft ( | version 10.0.18362.30]<br>orporation. All rights reserved. |  |
| C:\Windows\system32                          | CD C:\Users\1\Desktop\24_2\APPS\PROSETDX\Winx64            |  |

### Step4: Install the driver by entering command:

### DxSetup.exe BD=1 PROSET=1 ANS=1

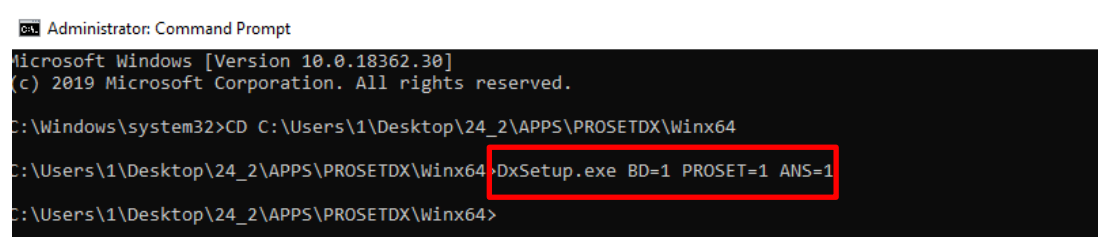

After the driver installation, please reboot the system.

Step5: Search "PowerShell" at search bar and run the Windows PowerShell as administrator

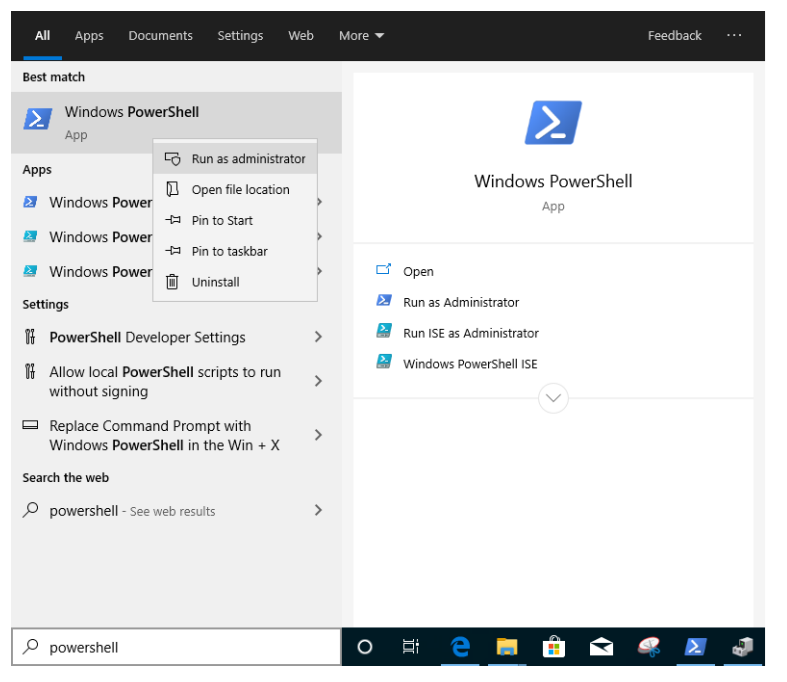

Enter the command:

Import-Module –Name "C:\Program Files\Intel\Wired Networking\IntelNetCmdlets\IntelNetCmdlets.dll"

It would not show any conformation. Please enter another command then:

#### New-IntelNetTeam

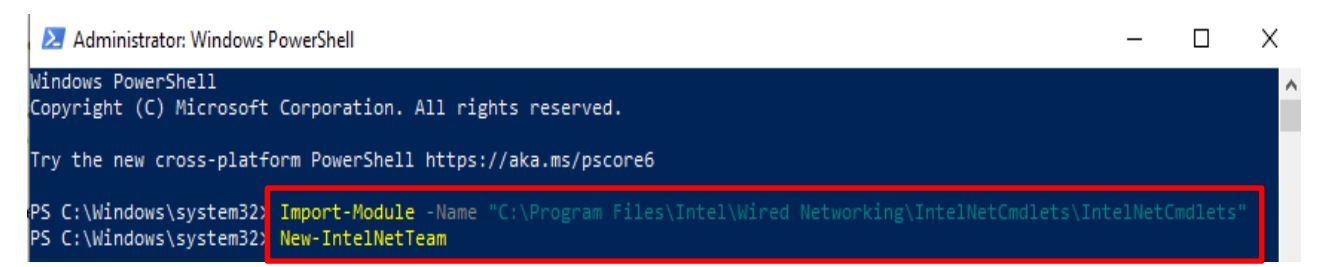

Step6: The system will ask for your Team Member Names. Please go to "Device Manager" > "Network Adapters" to confirm the names of the Ethernet Adapters.

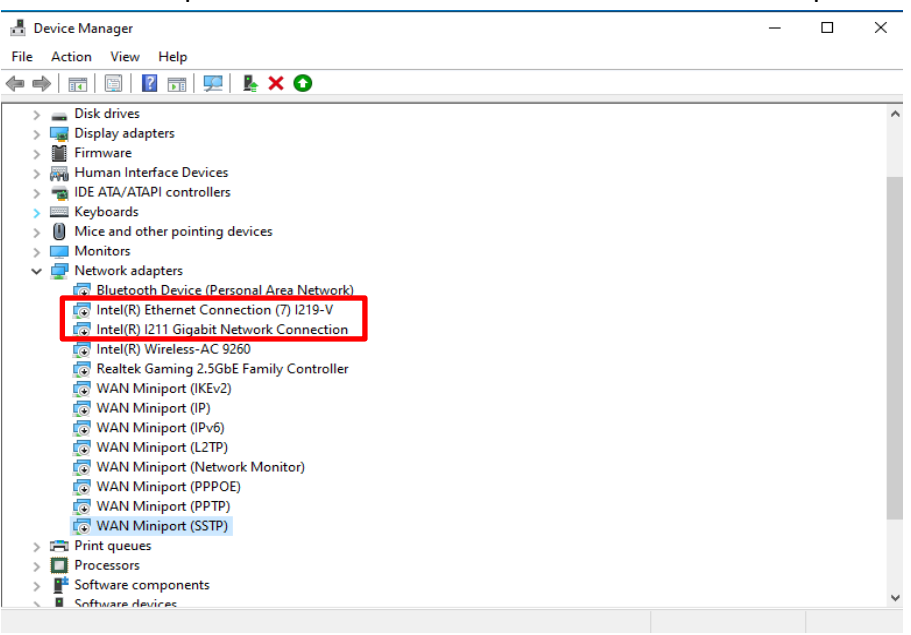

Enter the command:

### Inte(R) Ethernet Connection (7) 1219-V

Inte(R) 1211 Gigabit Network Connection

| PS C:\Windows\system3<br>PS C:\Windows\system3<br>PS C:\Windows\system3 | 2≻<br>2≻ Import-Module -Name "C:\Program Files\<br>2≻ New-IntelNetTeam | Intel\Wired Networking\IntelNetCmdlets\IntelNetCmdlets" |
|-------------------------------------------------------------------------|------------------------------------------------------------------------|---------------------------------------------------------|
| cmdlet New-IntelNetTe<br>Supply values for the                          | am at command pipeline position 1<br>following parameters:             |                                                         |
| TeamMemberNames[0]: I                                                   | ntel(R) I211 Gigabit Network Connection                                |                                                         |
| TeamMemberNames[1]: I                                                   | ntel(R) Ethernet Connection (7) I219-V                                 |                                                         |
| TeamMemberNames[2]:                                                     |                                                                        |                                                         |

If you just want to set up a Team by using two Ethernet adapters, please type "Enter" at "TeamMemberName[2]".

Step7: The system will ask which Team Mode you want. You can refer to the list provided by Intel official website.

<u>https://www.intel.com/content/www/us/en/support/articles/000032008/network-and-io/e</u> <u>thernet-products.html</u> (Here we took the Static Link Aggregation mode for demonstration) Enter the command:

#### **StaticLinkAggregation**

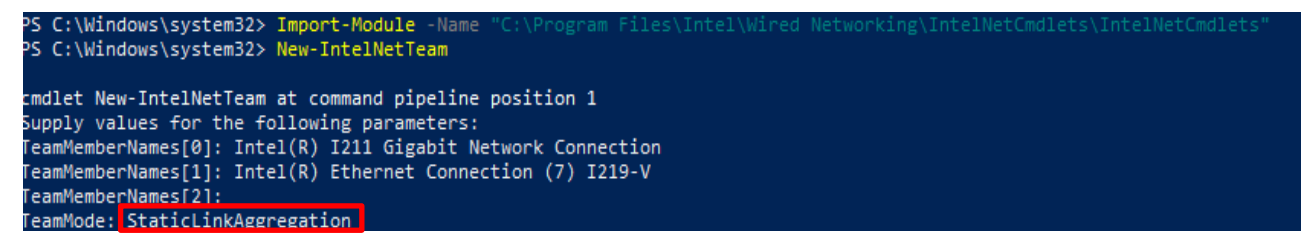

Step8: Enter a friendly Team name:

#### TEAM0

| cmdlet New-IntelNetTeam at command pipeline position 1<br>Supply values for the following parameters:<br>TeamMemberNames[0]: Intel(R) I211 Gigabit Network Connection<br>TeamMemberNames[1]: Intel(R) Ethernet Connection (7) I219-V<br>TeamMemberNames[2]:<br>TeamMemberNames[2]: |                                                                                                    |  |  |  |  |  |  |
|----------------------------------------------------------------------------------------------------|----------------------------------------------------------------------------------------------------|--|--|--|--|--|--|
| TeamMode: StaticLi<br>TeamName: TEAMØ                                                                                                    | hkAggregation                                                                                                    |  |  |  |  |  |  |
| TeamName :<br>TeamMembers :<br>TeamMode :<br>PrimaryAdapter :<br>SecondaryAdapter :                                                                                                    | TEAM% TEAMØ<br>{Intel(R) I211 Gigabit Network Connection, Intel(R) Ethernet Connection (7) I219-V}<br>StaticLinkAggregation<br>NotSet<br>NotSet |  |  |  |  |  |  |

Step9: If you success, find the new Team adapter under Device Manager.

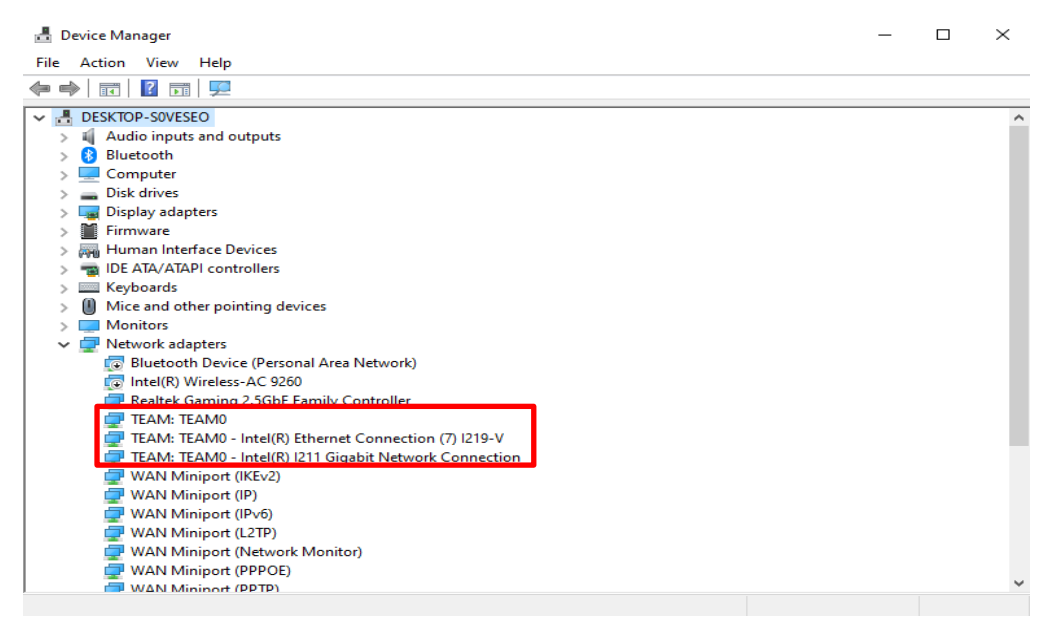

\* If you want to uninstall the Team, please use the following command to uninstall it under Powershell:

Remove-IntelNetTeam

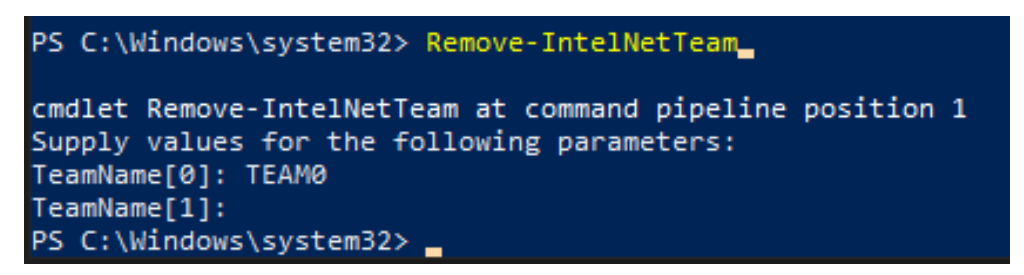

The system will ask you the Team Name, please enter your Team Name and the Team will be uninstalled.

For more details, please visit:

https://www.intel.com/content/www/us/en/support/articles/000032008/network-and-io/e thernet-products.html